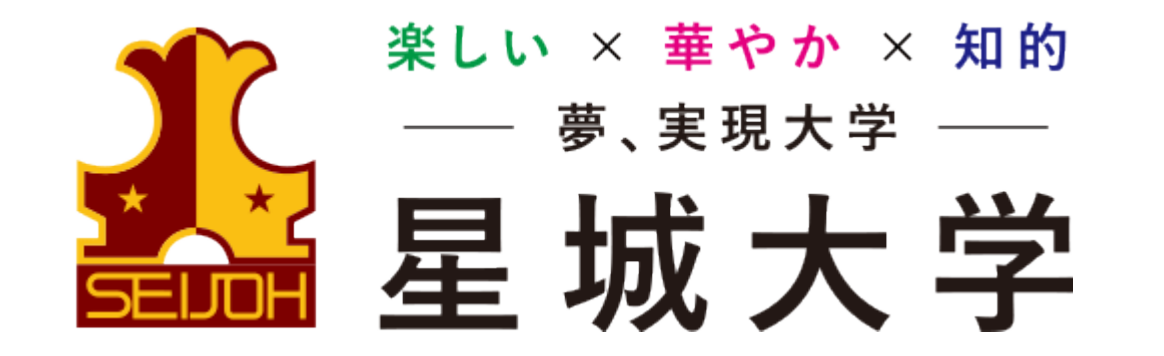

# オンラインオープンキャンパス タブレット参加者向け 「Zoom」インストールマニュアル

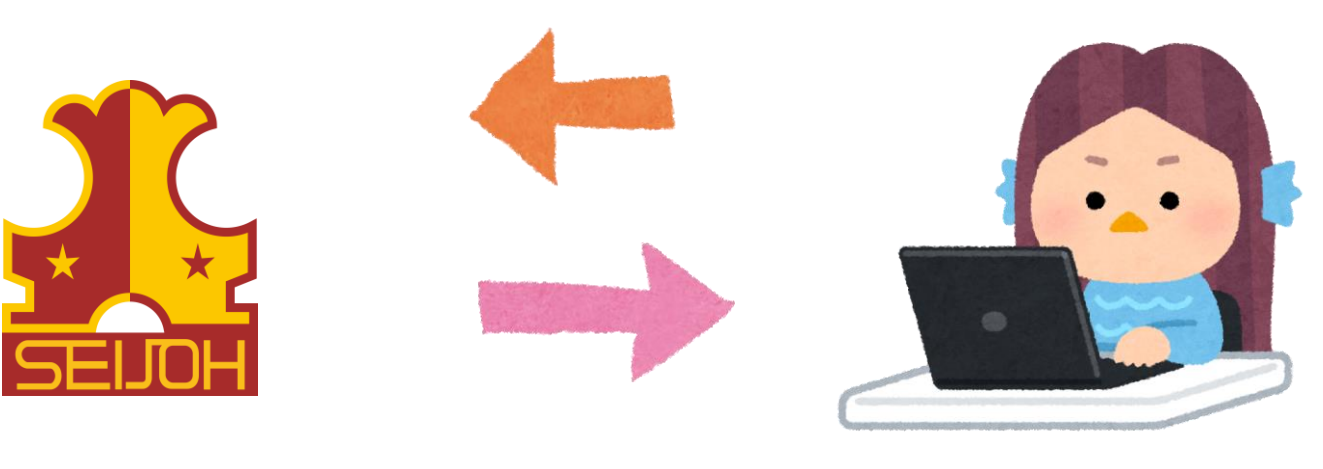

導入・操作マニュアル

## I.アプリケーションのダウンロード

 ①タブレットでは、アプリケーションのダウンロードをグーグルストアもしくは Apple storeよりダウンロードをお願いいたします。
※公式ホームページまたはhttps://zoom.us/support/downloadから 直接ダウンロードもできます。

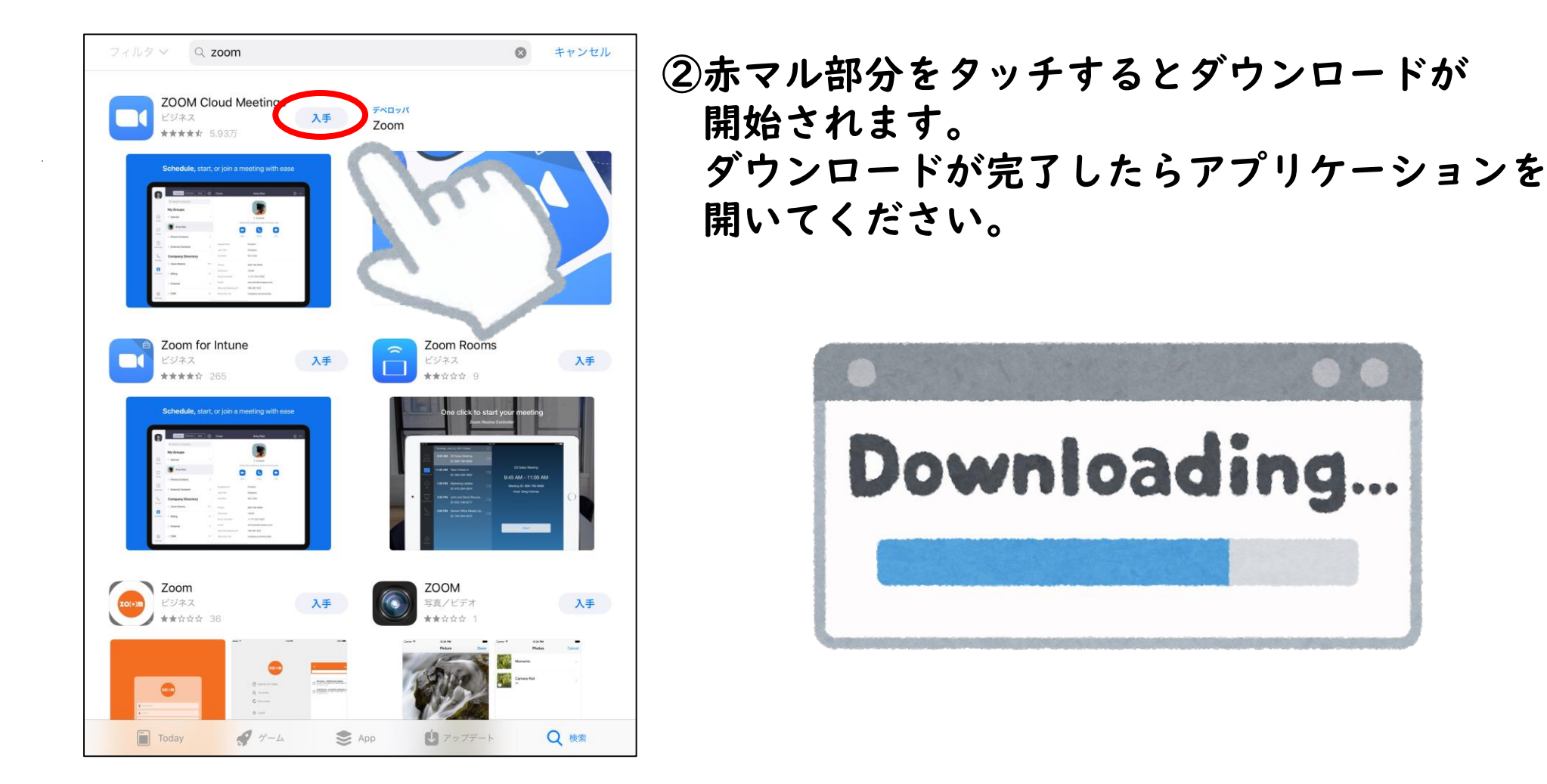

#### 2. ミーティングへの参加 ①赤マル部分の「参加」をクリックすると、サインインせずに (アカウント登録せずに)ミーティングに参加ができます。

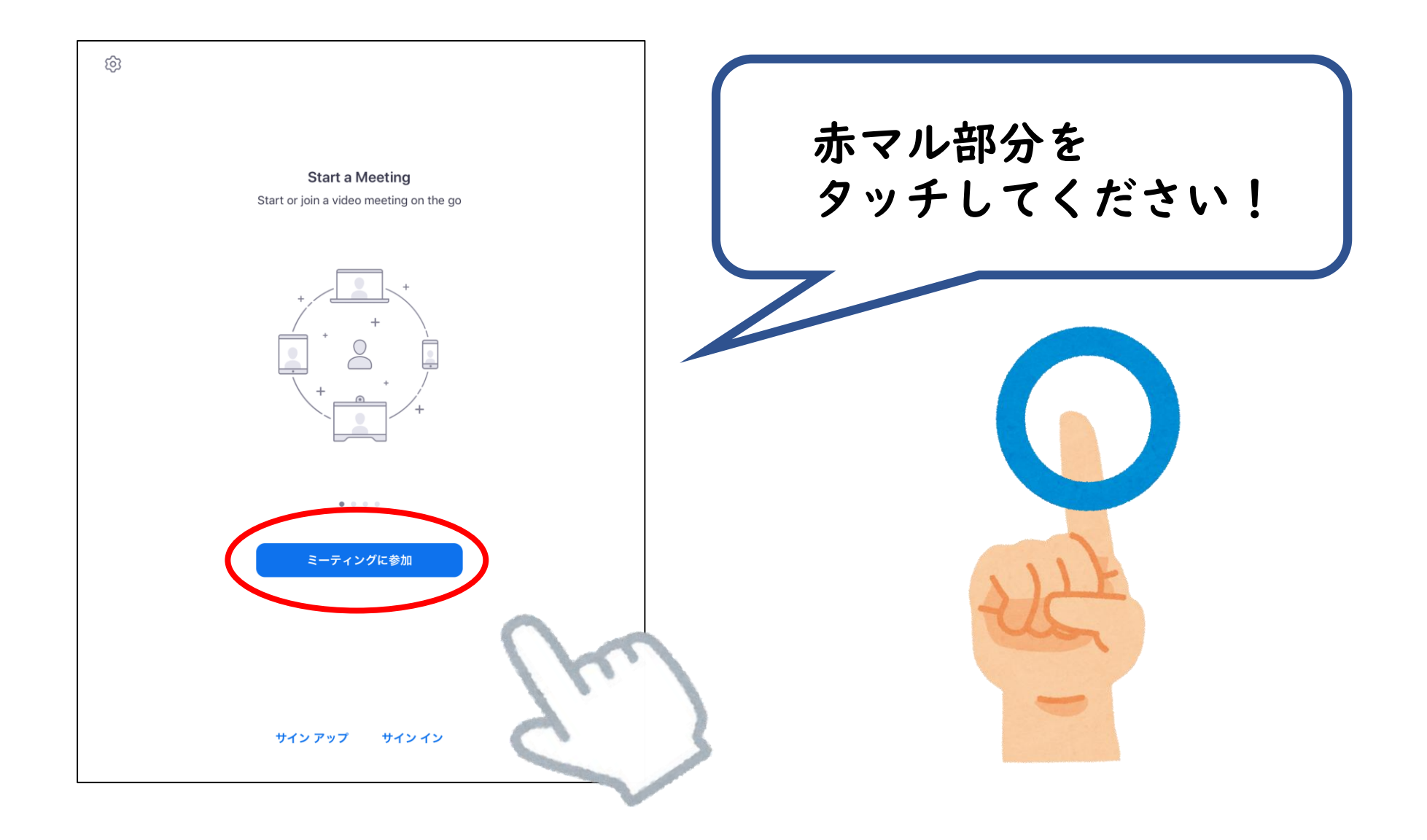

②次にミーティング参加する為にミーティングIDと名前を入力します。 ミーティングID欄にミーティングのIDを入力してください。 ※メールにて事前にお知らせします。

|                                                | ③名前の欄には、自分の数字を入力してください。<br>※メールにて事前にお知らせします。 |
|------------------------------------------------|----------------------------------------------|
| キャンセル <b>ミーティングに参加</b>                         |                                              |
| 「ミーティングID」                                     | ④参加が青色に光るので                                  |
| ≇≝省で参加<br>事前にお知らせした数字」                         | 参加をタッチする。                                    |
| 参加                                             |                                              |
| 招待リンクを受け取っている場合は、そのリンクをもう一度タップしてミーティン<br>参加します |                                              |
| 参加オフション<br>オーディオに接続しない                         |                                              |
| 自分のビデオをオフにする                                   |                                              |
|                                                |                                              |
| サインアップ サインイン                                   |                                              |

⑤パスワードの入力をしてください。 ※パスワードは事前にメールにてお知らせします。

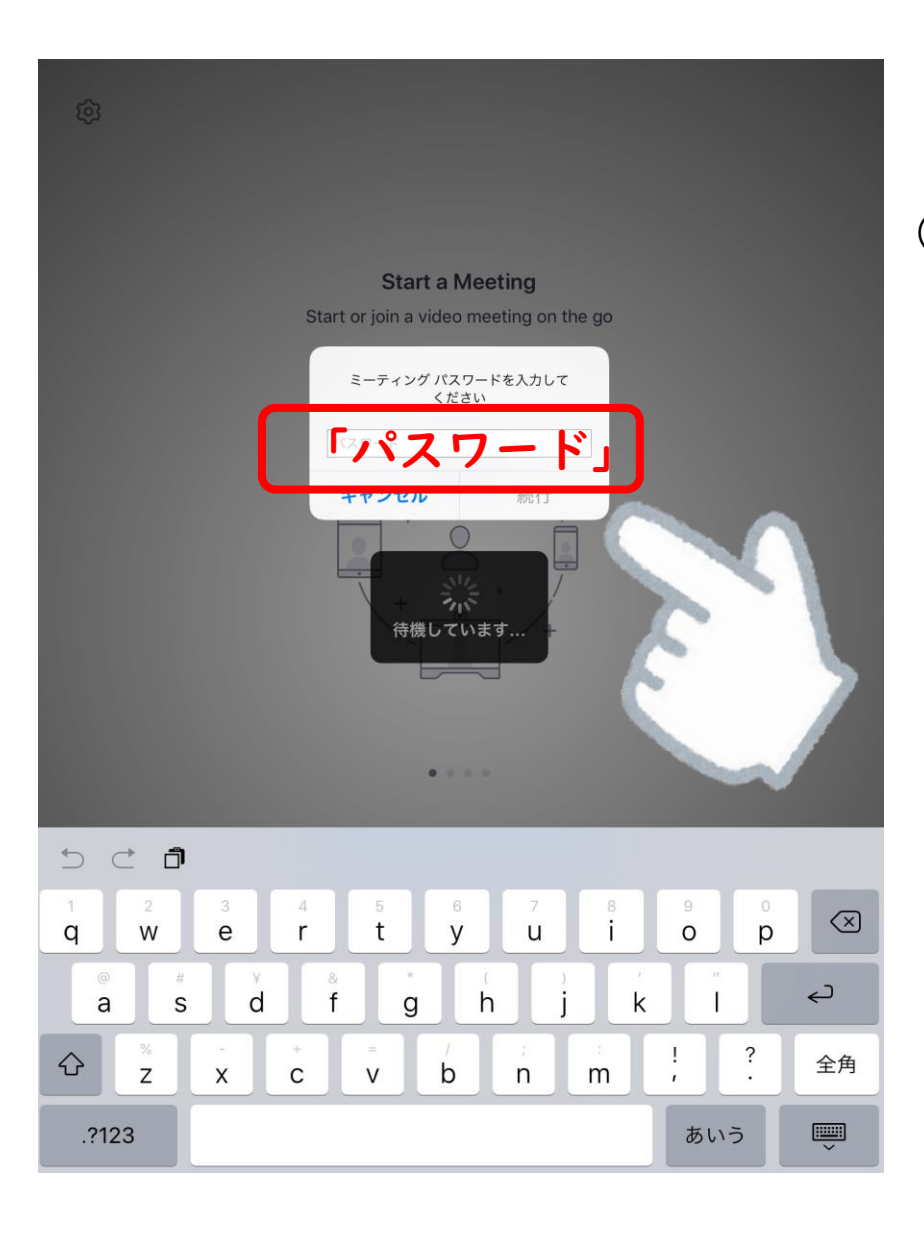

⑥OKを押してミーティングに参加をします。 OKを押してもすぐにミーティングは始まりません。 星城大学(ホスト)から許可が降りるまで待機を お願いいたします。

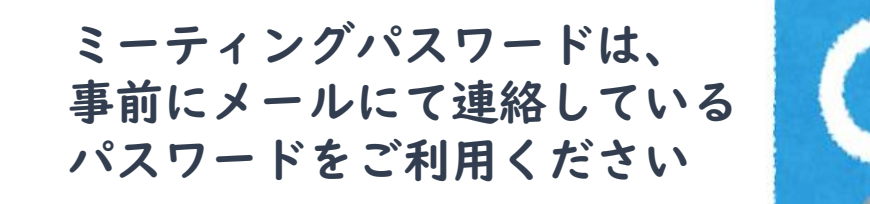

⑥ミーティングが始まると右の画面になります。中の画像は参考です。
この画面での機能説明を下に記載します。
※今回使う機能のみの説明です。

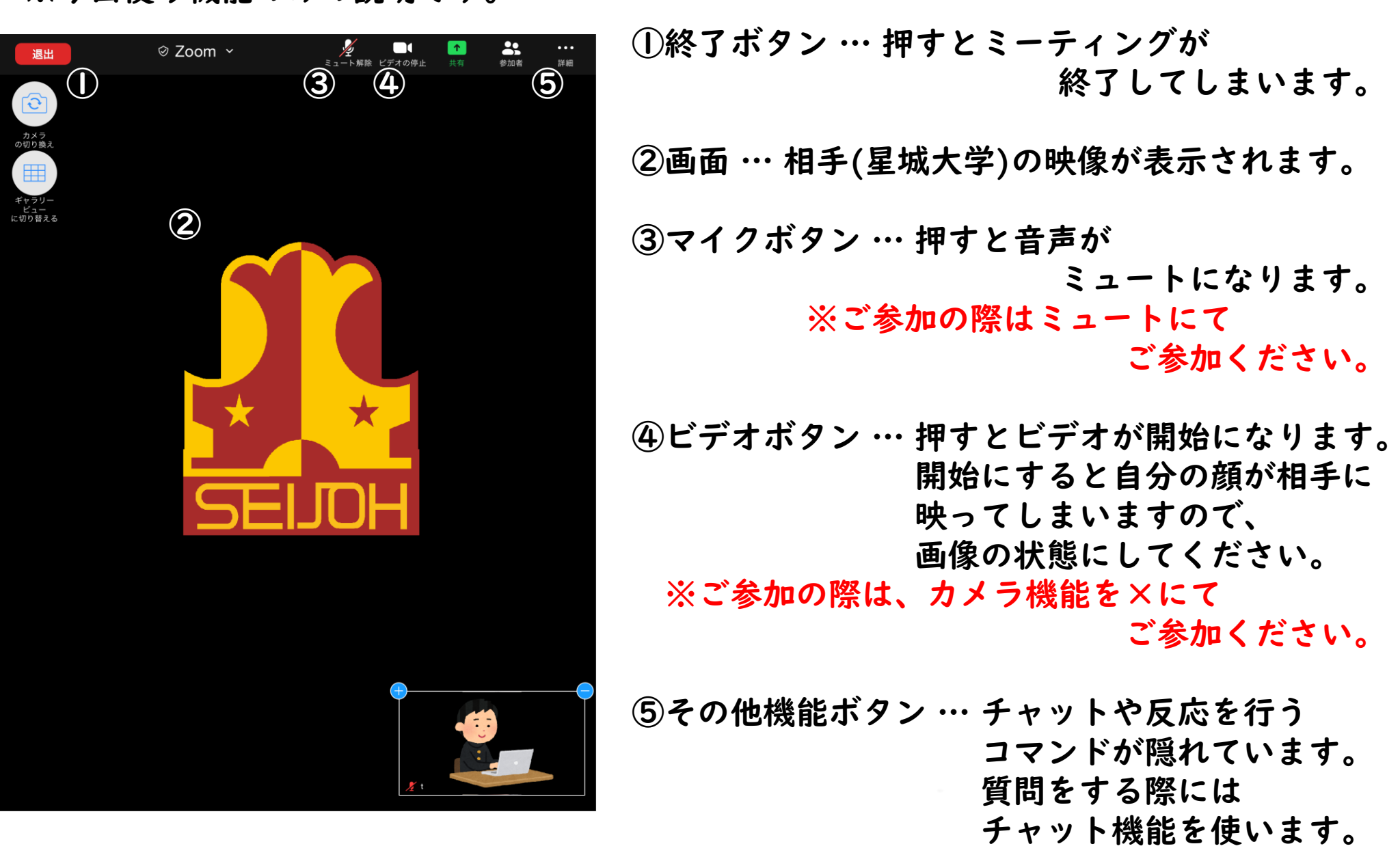

### 3. チャット機能の説明 ①前頁の⑤のボタンを押すと赤マル部分のアイコンが出ます。 ここでチャットの文字をタッチします。

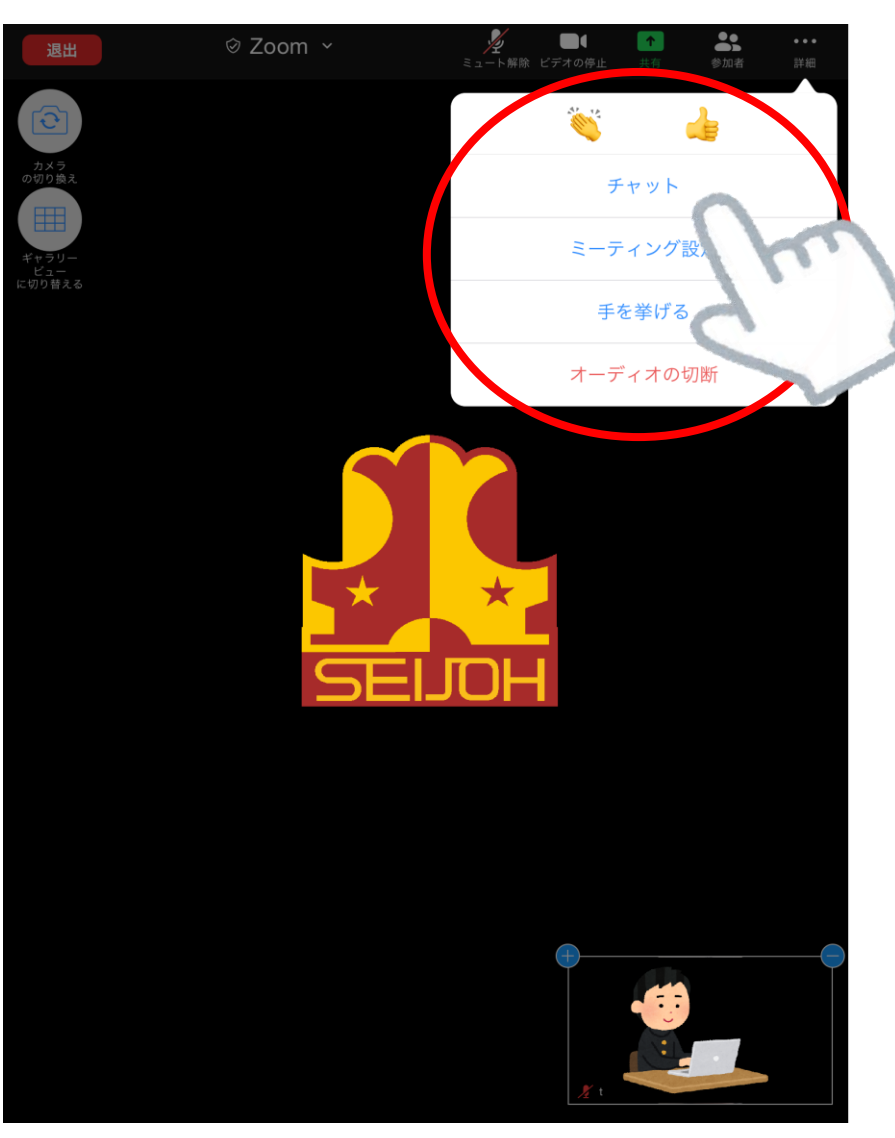

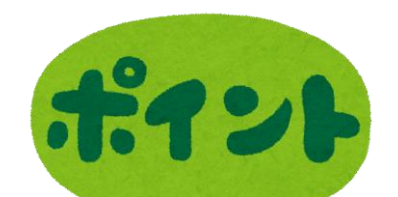

# 気になった事は チャットで質問しよう!

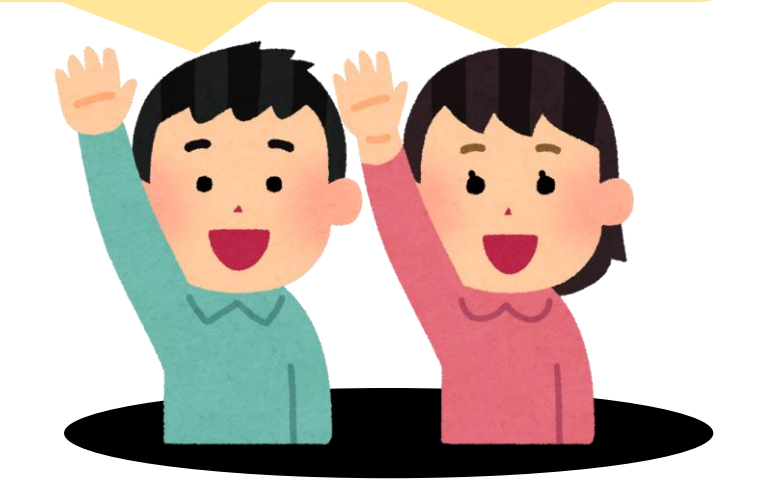

②画像の画面が開きますのでここでチャット(質問)ができます ・始めに赤い丸の部分タッチしてチャットの送信先を選択してください。

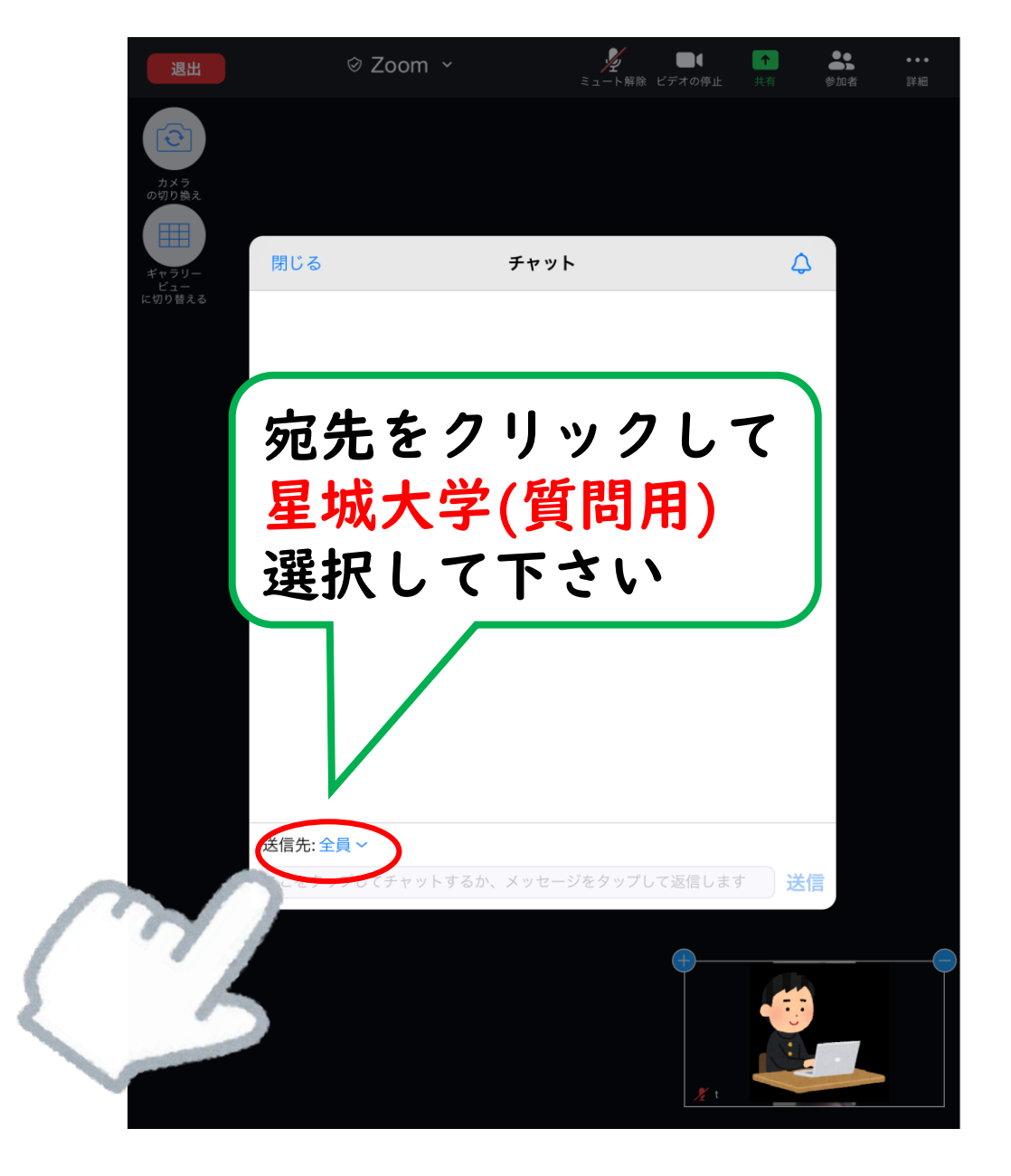

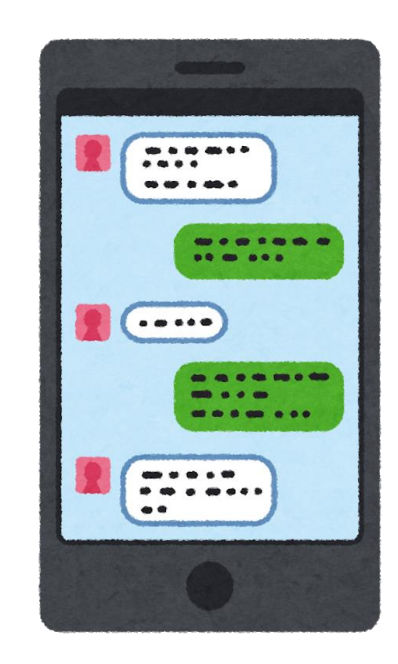

気になった事は チャットで質問しよう!

③宛先の選択画面が出現します。 ・リストの中からチャットを送信する相手を選択してください。

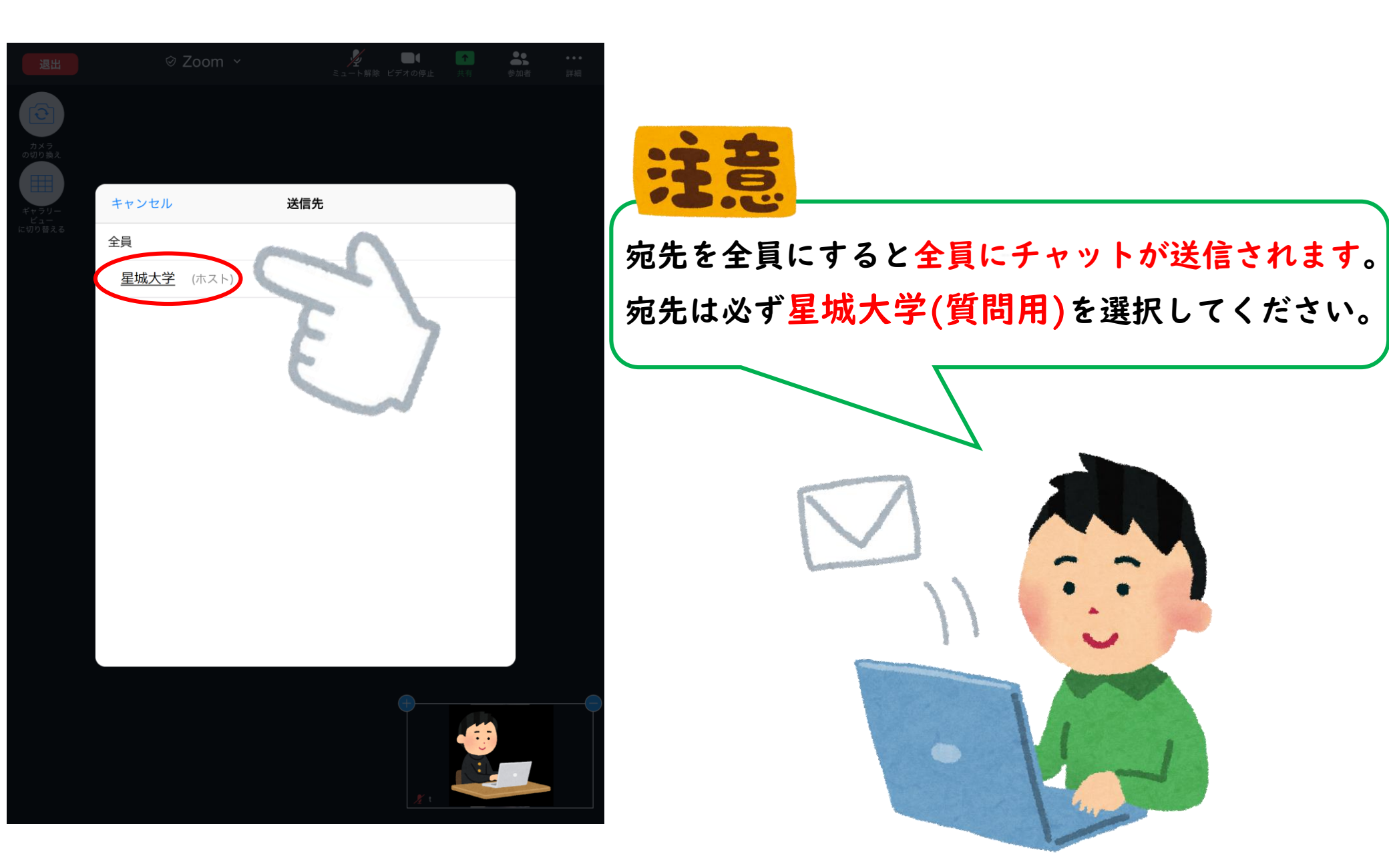

#### ④質問内容を送信します。 赤マル部分に質問内容を入力して送信ボタンを押すと画像の様に表示されます。

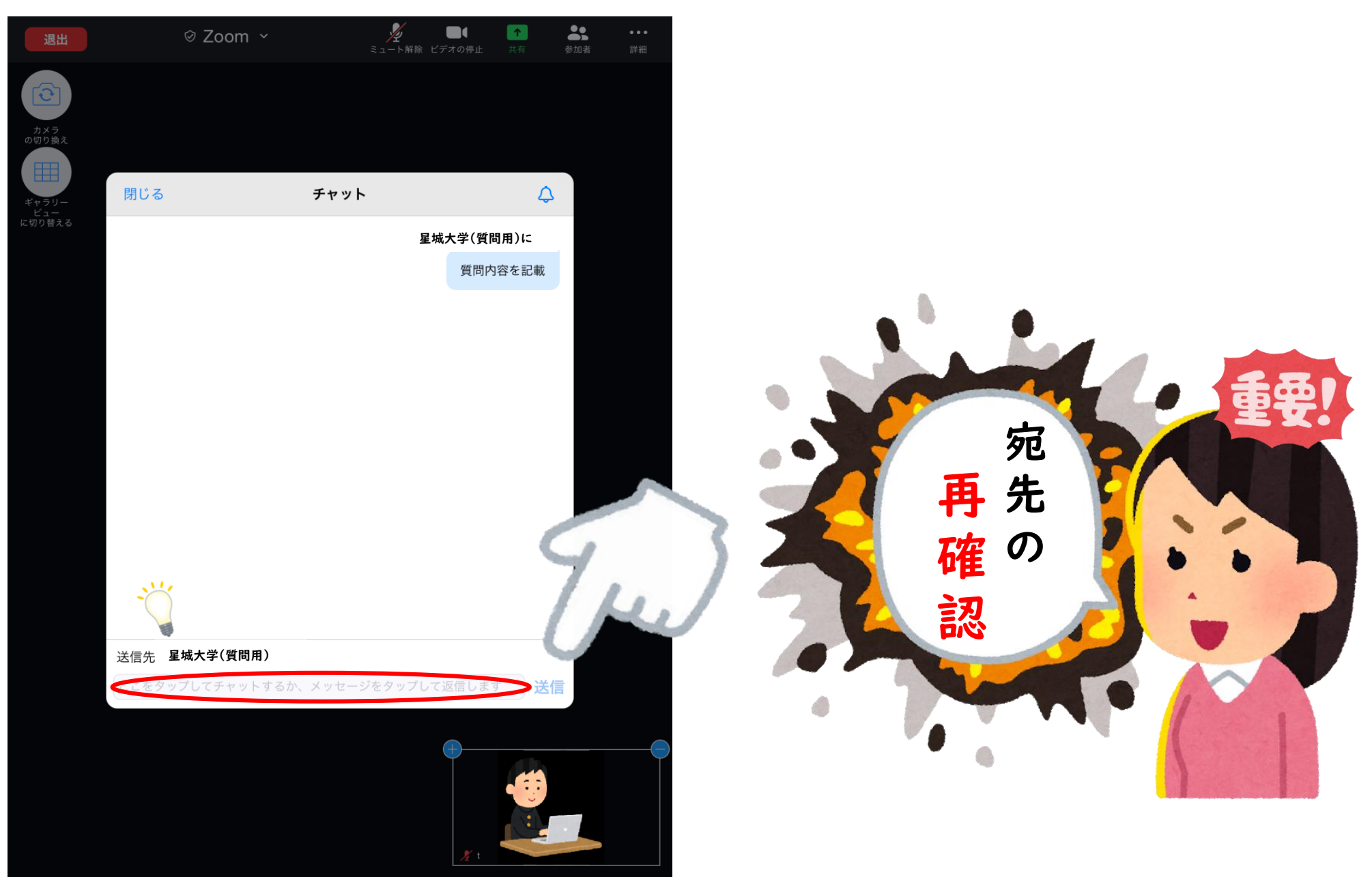

### 4. ミーティングからの退出

説明終了後にミーティングからの退出をする場合は左上の「終了」をクリックしてください。

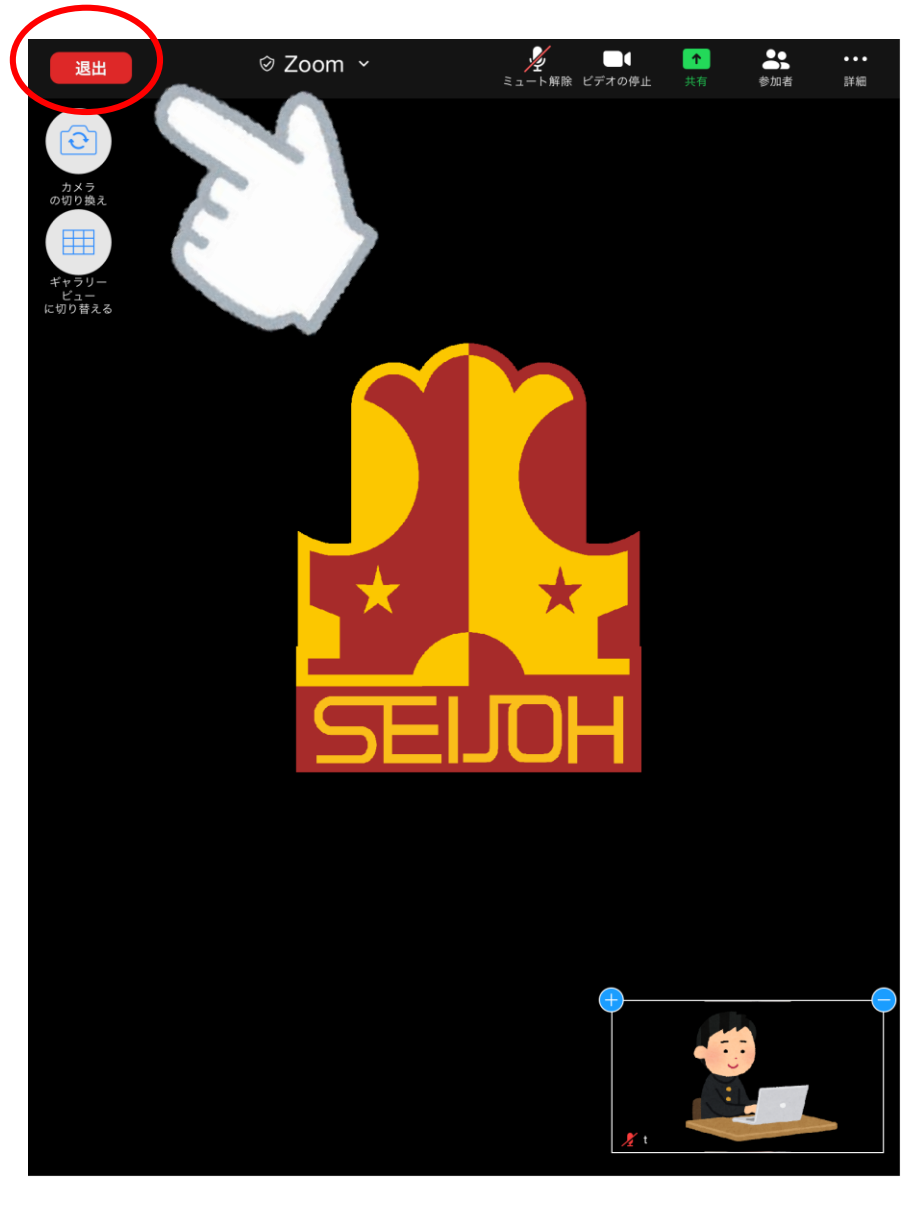

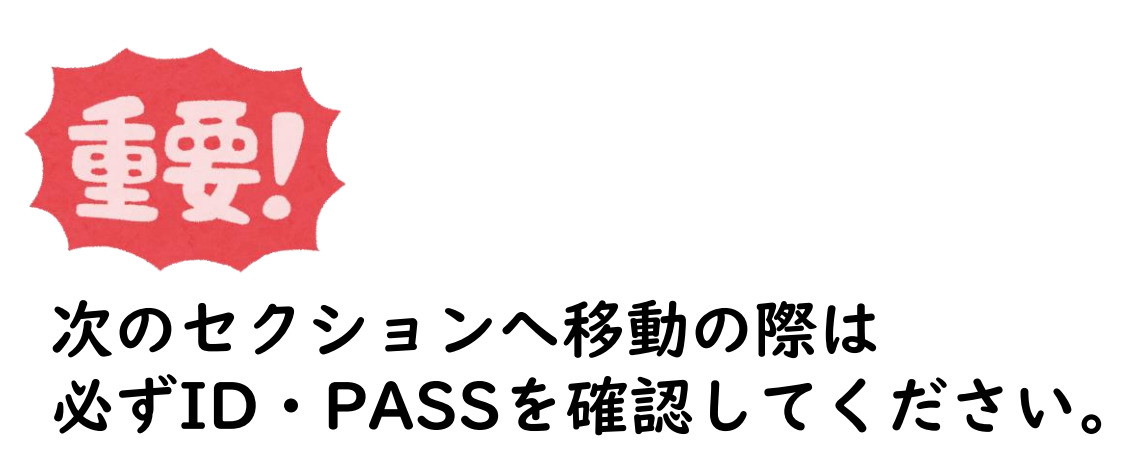